## 自然人憑證元件常見問題文件

- ServiSign錯誤代碼
- 元件無法順利安裝
- 匯入Changing Certificate Authority 2015憑證
- FireFox
- IE
- •元件共通常見問題(61905、61006、61008)

# ServiSign錯誤代碼

ServiSign 專屬的錯誤碼開頭為 61xxx

| 0<br>61001 | ServiSign_RTN_SUCCESS<br>ServiSign_RTN_ERROR |
|------------|----------------------------------------------|
| 61003      | ServiSign_RTN_NUMBER_PARSE_ERROR             |
| 61004      | ServiSign_RTN_NUMBER_PARSE_EMPTY             |
| 61005      | ServiSign_RTN_INVALID_PARAM                  |
| 61006      | ServiSign RTN_CONNECTION_ERROR               |
| 61007      | ServiSign_RTN_LIB_EXPIRE                     |
| 61201      | ServiSign_JS_LIB_VERSION_FORMAT_ERROR        |
| 61202      | ServiSign_JS_VERSION_ERROR                   |
| 61203      | ServiSign_JS_SERVISIGN_VERSION_ERROR         |
| 61204      | ServiSign_JS_LIB_VERSION_ERROR               |
| 61902      | ServiSign_RTN_LIBFILE_NOT_FOUND              |
| 61904      | ServiSign_RTN_BAD_NETPATH                    |
| 61905      | ServiSign_RTN_NOT_INITIALIZED                |
| 61906      | ServiSign_RTN_ACCESS_DENIED                  |
| 61908      | ServiSign_RTN_INITCODE_NOT_AUTHORIZE         |

成功執行 一般性錯誤 字元轉換成數字錯誤 字元轉換成數字錯誤時 字元為空 參數錯誤 SSL 通訊失敗 元件過期 元件版本格式錯誤 ServiSign版本格式錯誤 ServiSign 版本錯誤 元件 版本錯誤 無法找到元件檔案 來源並非Localhost 元件無法初始化 元件無法存取

元件尚未認證

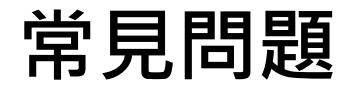

#### Q:元件無法順利安裝

#### Sol1:請使用系統管理員權限執行元件安裝檔

#### Sol2:請暫停防毒軟體即時防護,安裝完成再 啟動

Sol3:請開啟防火牆本機連通Port

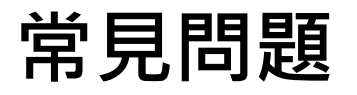

Q1: 匯入Changing Certificate Authority 2015憑證

 方法一:讓系統自動匯入全景憑證
 方法二:手動匯入全景憑證
 方法三:強迫蓋掉憑證資料庫來匯入憑證

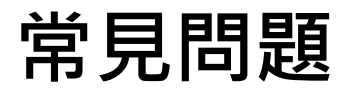

- Q:為什麼需要匯入全景憑證?
  - 1.TLS1.1加密通道需要信任的SSL憑證
  - 2.ServiSign本身是運行在localhost的服務
  - 3.所以server的憑證名稱為localhost
  - 4.由於是全景CA發出來的憑證,所以需要信任全景CA才能使用
- 這張憑證主要是為了https的SSL通道加密使用,確 保元件與使用者之間的訊息溝通安全。

• 方法一: 讓系統自動匯入全景憑證

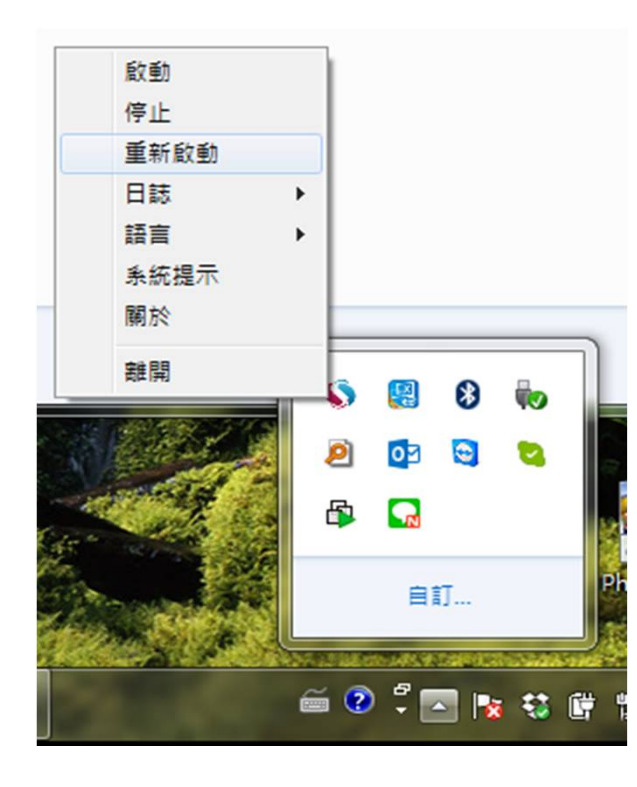

1.畫面右下角,找到ServiSign小圖示

 2.點下滑鼠右鍵→重新啟動,系統會 在ServiSign重新啟動的過程中自動將 全景憑證註冊到FireFox的CertStore。

3.將FireFox關閉重開

• 檢查憑證匯入是否成功

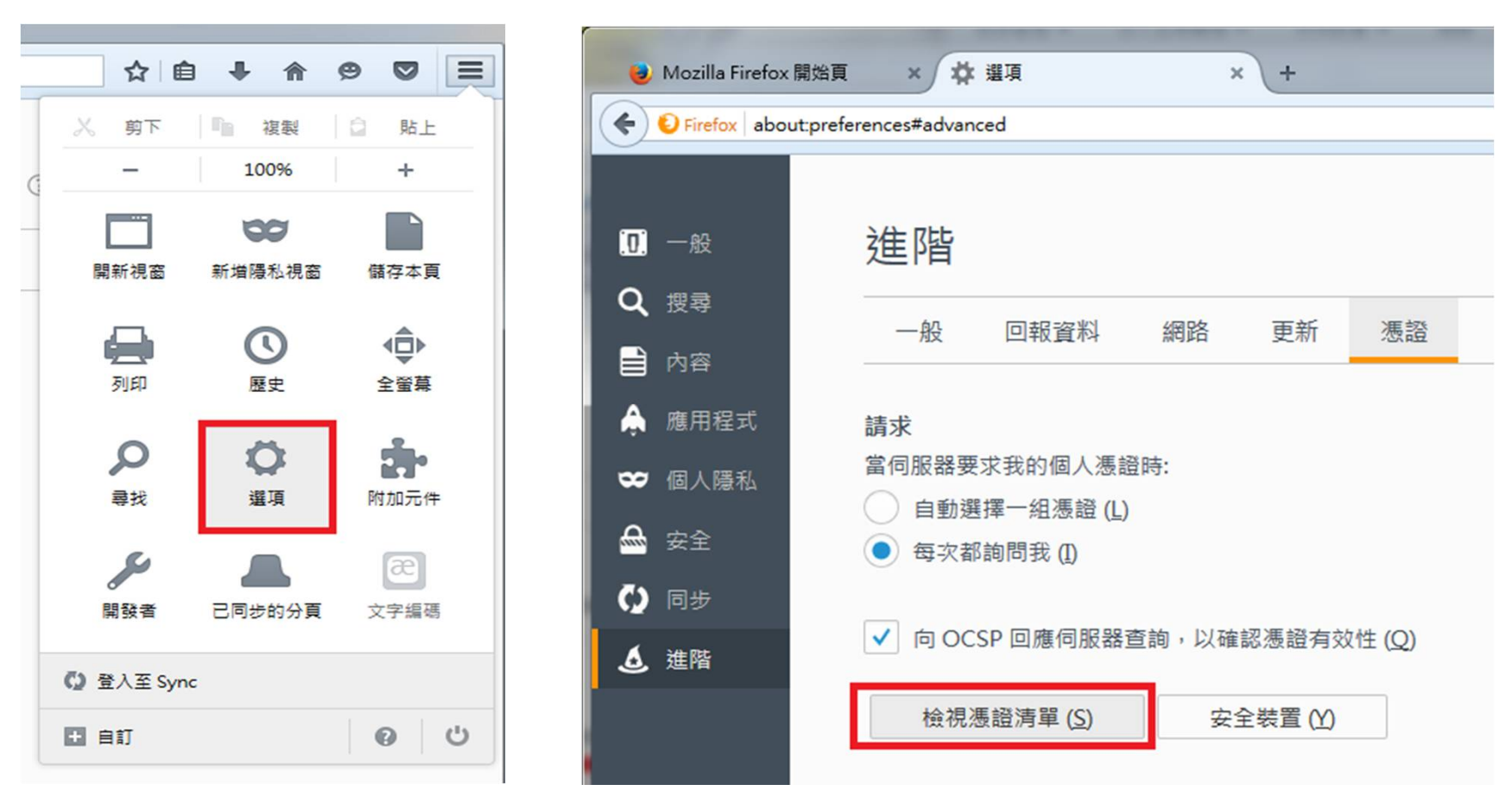

#### 開啟FireFox→選項→進階→檢視憑證清單

• 檢查憑證匯入是否成功

| 您有可藏別下列您證偿俩的您證:<br>馮證 <b>夕</b> 稱                                                                                                    | 安全装罢                 | E. |
|----------------------------------------------------------------------------------------------------|----------------------|----|
| Class 2 Primary CA                                                                                                    | Builtin Object Token | -  |
| ⊿certSIGN<br>certSIGN ROOT CA                                                                                                    | Builtin Object Token |    |
| ⊿Changing Infomation TechnologyInc.                                                                                                    |                      |    |
| Changing Certificate Authority 2015                                                                                                    | 軟體安全裝置               |    |
| <ul> <li>△China Financial Certification Authority</li> <li>CFCA EV ROOT</li> <li>△China Internet Network Information Certification Certification Certification</li> </ul> | Builtin Object Token | -  |
| ~ ~ ~ ~ ~ ~ ~ ~ ~ ~ ~ ~ ~ ~ ~ ~ ~ ~ ~                                                                                                    | √)                   |    |

憑證機構→找到Changing Certificate Authority 2015

這邊有出現全景憑證的話,代表安裝成功了;如果沒有的話,請看方法二

• 方法二: 手動匯入全景憑證

| 馮謅之稱                                                                                                    | 安全装罢                                         | Ē |
|----------------------------------------------------------------------------------------------------|----------------------------------------------|---|
| Class 2 Primary CA                                                                                                    | Builtin Object Token                         |   |
| <ul> <li>△certSIGN</li> <li>certSIGN ROOT CA</li> <li>△China Financial Certification Authority</li> <li>CFCA EV ROOT</li> </ul> | Builtin Object Token<br>Builtin Object Token |   |
| △ China Internet Network Information Cer                                                                                        | nter                                         |   |
| China Internet Network Information C                                                                                            | enter E Builtin Object Token                 |   |
| ⊿Chunghwa Telecom Co., Ltd.                                                                                                    |                                              | - |

如果使用了方法一,卻沒有找到全景憑證的話,請點選匯入

• 方法二: 手動匯入全景憑證

| 選取包含憑證機構憑證的相                                                                                                    | 留案以团 | Iλ                                        |                     | 84    |               |                        |               |                  | × |
|----------------------------------------------------------------------------------------------------|------|-------------------------------------------|---------------------|-------|---------------|------------------------|---------------|------------------|---|
|                                                                                                    | ▶ 本機 | 邊磁碟 (C:) ▶ Program Files (x86) ▶ Changin  | ngtec 🕨 CGServiSign | ▶ Lib | <b>▼ \$</b> 9 | 搜尋 Lib                 |               |                  | 2 |
| 組合管理 ▼ 新増]                                                                                                    | 資料夾  |                                           |                     |       |               |                        | •== •         |                  | • |
| 1000 下載                                                                                                    | •    | 名稱 ^                                      | 修改日期                | 類型    | 大小            |                        |               |                  |   |
|                                                                                                    |      | 🛱 ChangingCertificateAuthority2015.crt    | 2016/4/21 下午 0      | 安全性憑證 | 3             | KB                     |               |                  |   |
| <ul> <li>○ 煤體櫃</li> <li>○ 文件</li> <li>⑦ 音樂</li> <li>○ 調用</li> <li>○ 圖片</li> <li>○ 電磁</li> <li>○ 本機磁碟 (C:)</li> <li>○ 本機磁碟 (D:)</li> <li>○ 天策TOSHIBA_2</li> <li>○ Windows8_OS (</li> <li>○ Leo_Data (I:)</li> </ul> | E    |                                           |                     |       |               |                        |               |                  |   |
| 稽                                                                                                    | 露名稱  | (N): ChangingCertificateAuthority2015.crt |                     |       | •             | 應證檔案 (*.p7k<br>開啟舊檔(O) | o;*.crt;*.cer | t;*.cer;*.<br>取消 | • |

#### 找到路徑→開啟舊檔

C:\Program Files (x86)\Changingtec\CGServiSign\Lib\ChangingCertificateAuthority2015.crt 10

• 方法二: 手動匯入全景憑證

| 下載憑證                                              | x |
|---------------------------------------------------|---|
| 您被要求信任一個新憑證機構 (CA)。                               |   |
| 您要信任「Changing Certificate Authority 2015」用於下列用途嗎? |   |
| ☑ 信任此憑證機構以識別網站。                                   |   |
| ☑ 信任此憑證機構以識別郵件用戶。                                 |   |
| ☑ 信任此憑證機構以識別軟體製造商。                                |   |
| 在信任此憑證機構前,您應該確認它的憑證及政策程序(如果有的話)。                  |   |
| 檢查憑證機構的憑證                                         |   |
| 確定取測                                              | à |

請將這三個選項都打勾,然後按確定。

• 方法二: 手動匯入全景憑證

| 您有  | 可識別下列憑證機構的憑證:                                          |                      |         |
|-----|--------------------------------------------------------|----------------------|---------|
| 憑護  | 「「「」「」」                                                | 安全裝置                 | E\$     |
|     | Class 2 Primary CA                                     | Builtin Object Token | *       |
| ⊿ce | rtSIGN<br>certSIGN ROOT CA                             | Builtin Object Token |         |
| ⊿Cł | nanging Infomation TechnologyInc.                      |                      |         |
|     | Changing Certificate Authority 2015                    | 軟體安全裝置               |         |
| ⊿Ch | nina Financial Certification Authority<br>CFCA EV ROOT | Builtin Object Token |         |
| 检   | ····································                   | 匯出 (⊠ 刪除或取消信任 ([     | ₹<br>D) |

這樣應該就要出現瞜,有出現代表安裝完畢。沒出現的話...

可能是因為Windows Domain Group Policy設定所致,請參考方法三。

#### • 方法三: 強迫蓋掉FireFox憑證資料庫

請找一台可以FireFox使用ServiSign的電腦,找到以下路徑

C:\Users\您的帳號名稱\AppData\Roaming\Mozilla\Firefox\Profiles\使用者ID.default

| ALC: NOT THE OWNER OF |                                       |                                                         |                  |
|-----------------------|---------------------------------------|---------------------------------------------------------|------------------|
| ≪ 使用者 ▶               | ▶ AppData ▶ Roaming ▶ Mozilla ▶ Firef | fox ▶ Profiles ▶ 1default ▶                             | <b>▼ 4</b> 9 搜尋6 |
| 加入至媒體櫃 🔻              | 共用對象 ▼ 燒錄 新增資料夾                       |                                                         |                  |
|                       | 名稱<br>↓ storage                       | 修改日期 類型<br>2016/8/23 ト午 0 福案資料夾                         | 大小               |
| xc                    | 🖟 webapps                             | 2016/8/23 下午 0 檔案資料夾                                    |                  |
|                       | addons.json                           | 2016/8/23 下午 0 JSON File<br>2016/8/23 下午 0 XML Document | 3 KB<br>230 KB   |
| 立置                    | 💿 cert8.db                            | 2016/8/23 下午 0 Data Base File                           | 64 KB            |
|                       | compatibility.ini                     | 2010/8/23 下十 0 組態設定                                     | 1 KB             |
|                       | content-prefs.sqlite                  | 2016/8/23 下午 0 SQLITE 檔案                                | 224 KB           |
|                       |                                       | 2016/0/22下午0 00100 協会                                   | E10 KD           |

找到cert8.db, 複製到您的電腦相同位置(帳號、亂碼會不同), 蓋掉cert8.db 再重新啟動FireFox即可。

- Q1:請取消TLS1.0連線方式
- Q2:加入信任的網站
- Q3: 匯入Changing Certificate Authority 2015憑證

• Q1:請取消TLS1.0連線方式

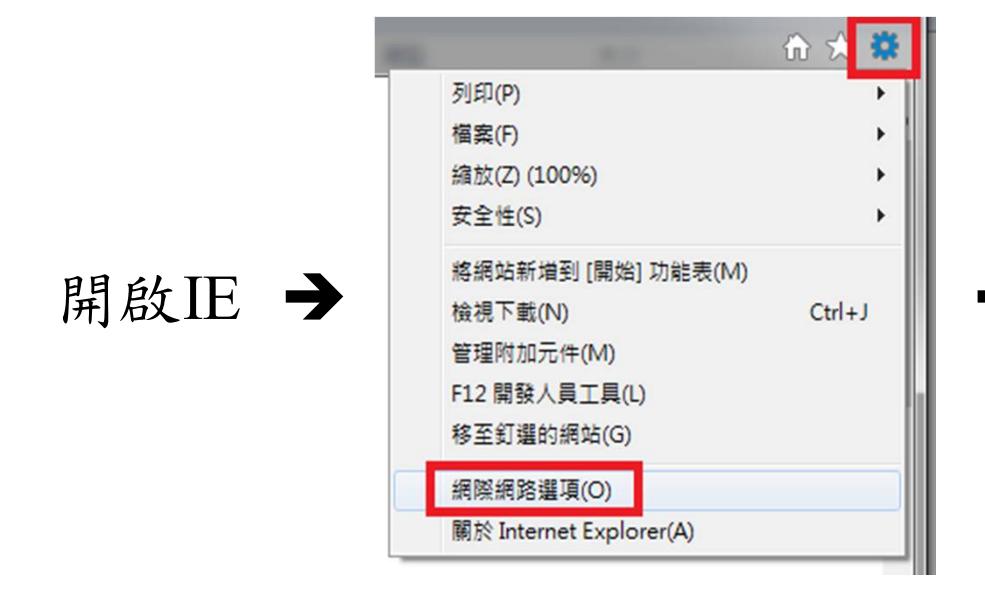

再試試看可否正常使用ServiSign元件。

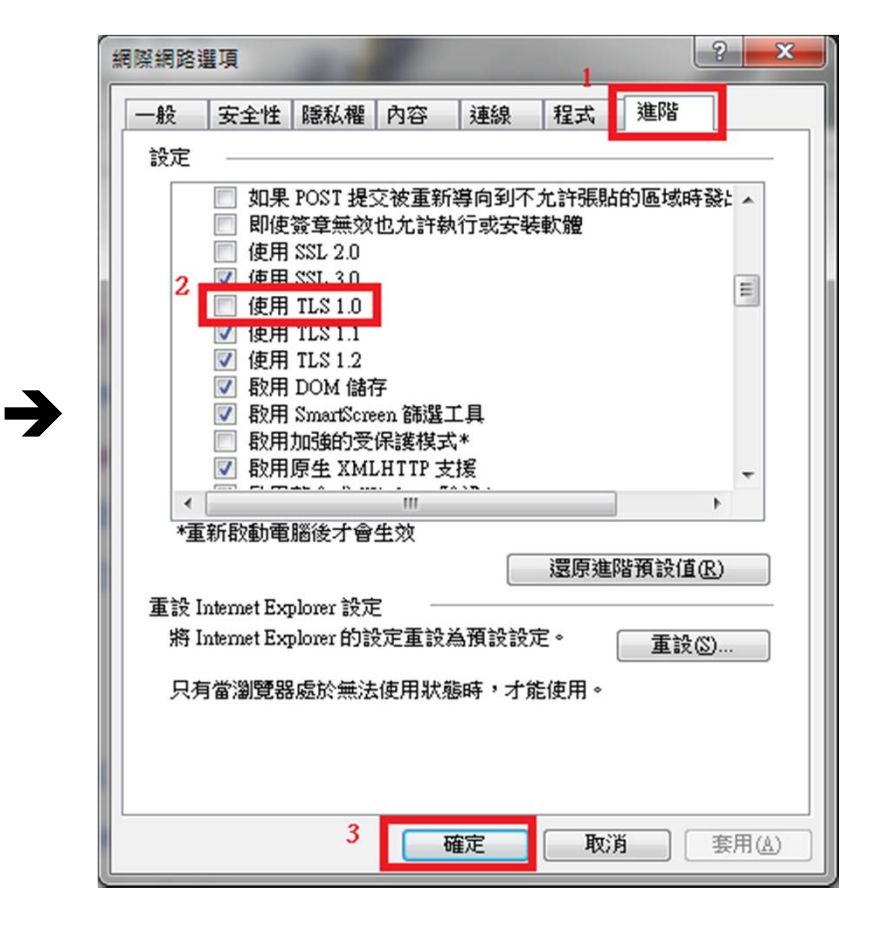

• Q2:加入信任的網站

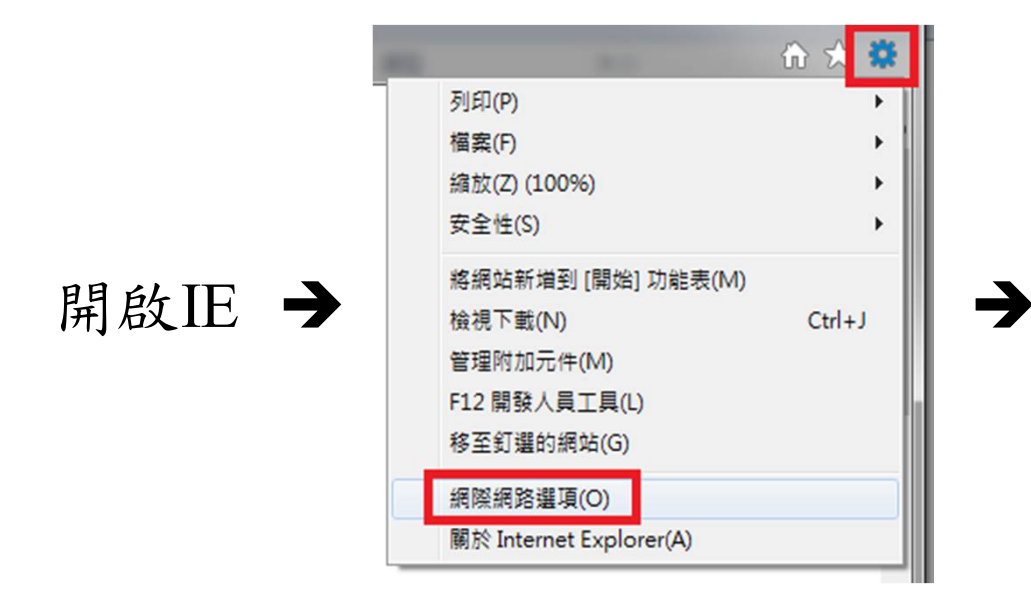

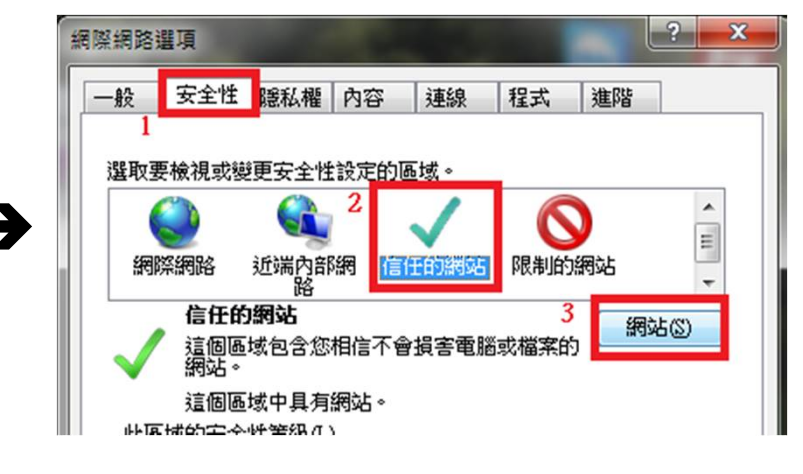

再試試看可否正常使用ServiSign元件。

• Q2:加入信任的網站

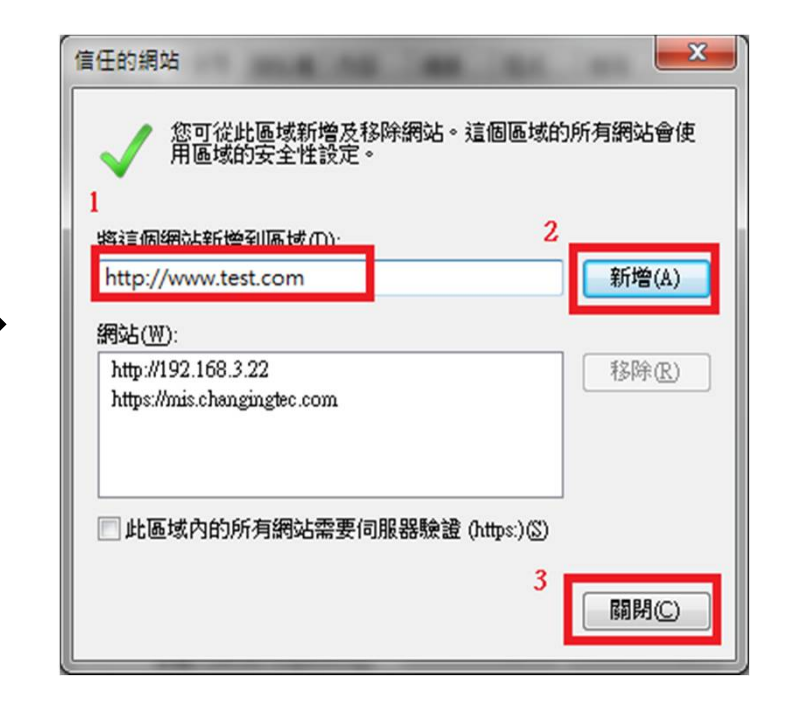

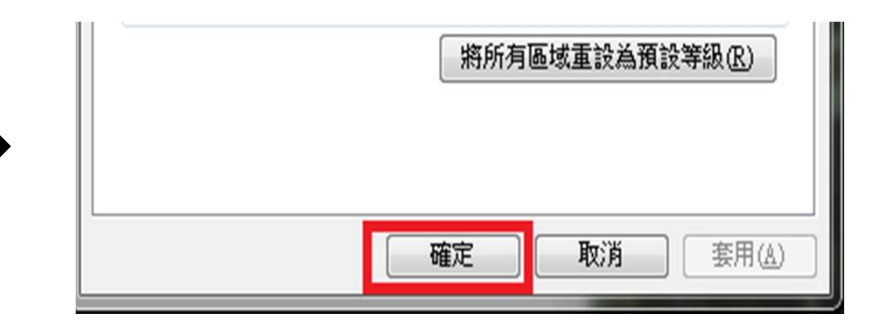

再試試看可否正常使用ServiSign元件。

• Q3: 匯入Changing Certificate Authority 2015 憑證

| 本機磁 | 碟 (C:) | 蹼 (C:) ▶ Program Files (x86) ▶ Changingtec ▶ CGServiSign ▶ Lib 🔹 🍫 授尋 Lib |                |        |        |     |
|-----|--------|---------------------------------------------------------------------------|----------------|--------|--------|-----|
| •   | 燒錄     | 新增資料夾                                                                     |                |        |        | 8== |
|     |        | 名稱                                                                        | 修改日期           | 類型     | 大小     |     |
|     |        | 📧 certutil.exe                                                            | 2016/4/21 下午 0 | 應用程式   | 102 KB |     |
|     |        | 🔄 ChangingCertificateAuthority2015.crt                                    | 2016/4/21 下午 0 | 安全性憑證  | 3 KB   |     |
|     | 1      | 🚳 freebl3.dll                                                             | 2016/4/21 下午 0 | 應用程式擴充 | 217 KB |     |
|     |        | 🚳 libnspr4.dll                                                            | 2016/4/21下午 0  | 應用程式擴充 | 195 KB |     |
|     |        | 🚳 libplc4.dll                                                             | 2016/4/21下午 0  | 應用程式擴充 | 14 KB  |     |
|     |        | 🚳 libplds4.dll                                                            | 2016/4/21下午 0  | 應用程式擴充 | 12 KB  |     |
|     |        | 🚳 msvcr100.dll                                                            | 2016/4/21下午 0  | 應用程式擴充 | 756 KB |     |
|     |        | and and all                                                               | 2016/4/21 下午 0 | 座田纪式链去 | 790 /0 |     |

找到以下路徑→點兩下

C:\Program Files (x86)\Changingtec\CGServiSign\Lib\ChangingCertificateAuthority2015.crt

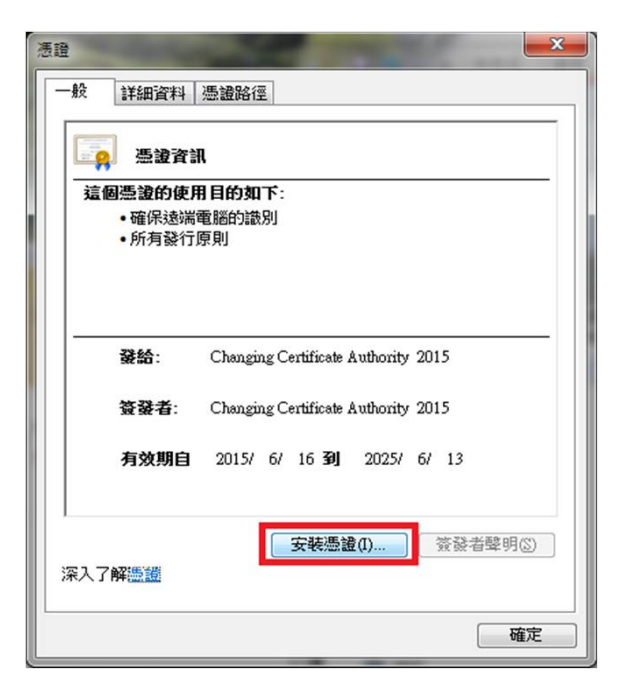

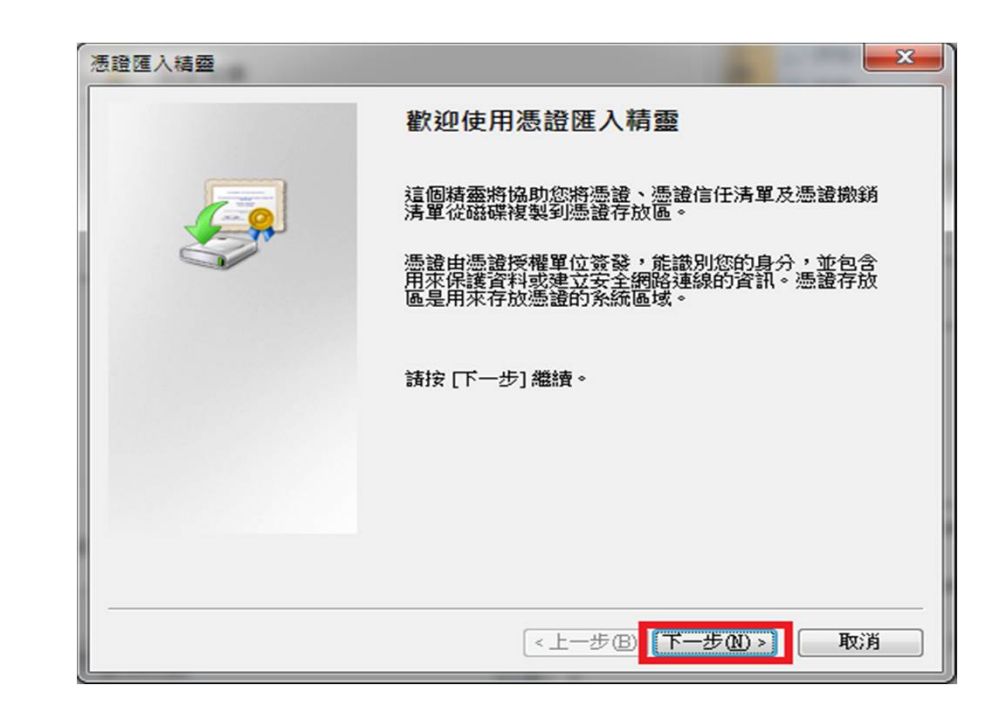

 $\rightarrow$ 

| 徳證匯入精靈                                                                                  | 選取憑證存放區                                                                 |
|-----------------------------------------------------------------------------------------|-------------------------------------------------------------------------|
| 憑證存放區<br>憑證存放區是用來存放憑證的系統區域。                                                             | 選取您要使用的憑證存放區(C)                                                         |
| Windows 會自動選擇一個憑證存放區,您也可以為憑證指定存放位置。<br>自動根據憑證類型來選取憑證存放區(U)   遵將所有憑證放入以下的存放區(P)   您證存放區: | ● 個人<br>● 受信任的根憑證授權單位<br>● 企業信任<br>● 中繼憑證授權單位<br>● 受信任的發行者<br>● 沒有信任的憑證 |
| 深入了解 <u>憑證存放區</u>                                                                       | ■ 顯示實體存放區(3)                                                            |
| (人上一步(B))下一步(M)>) 取消                                                                    | 確定 取消                                                                   |

| · 法證匯入稿靈                                                                                                    | 憑證匯入精靈 义                                                              |
|----------------------------------------------------------------------------------------------------|-----------------------------------------------------------------------|
| 憑證存放區<br>憑證存放區是用來存放憑證的系統區域。                                                                                                    | 完成憑證匯入精靈                                                              |
| Windows 會自動選擇一個憑證存放區,您也可以為憑證指定存放位置。 <ul> <li>自動根據憑證類型來選取憑證存放區(U)</li> <li>第所有憑證放入以下的存放區(P)</li> <li>憑證存放區:</li> <li>受信任的根憑證授權單位</li> </ul> | 按一下 [完成],即匯入憑證。<br>您已指定下列新設定:<br>● (使用者選取的憑證存放圖) 受信任的根憑證授權單位<br>內容 憑證 |
| 深入了解 <u>憑證存放區</u><br>< <u>上一步</u> (E) 下一步(2) 下一步(2) 取消                                                                                     | (▲ III ) (▲ 上一步(E) 完成 取消                                              |

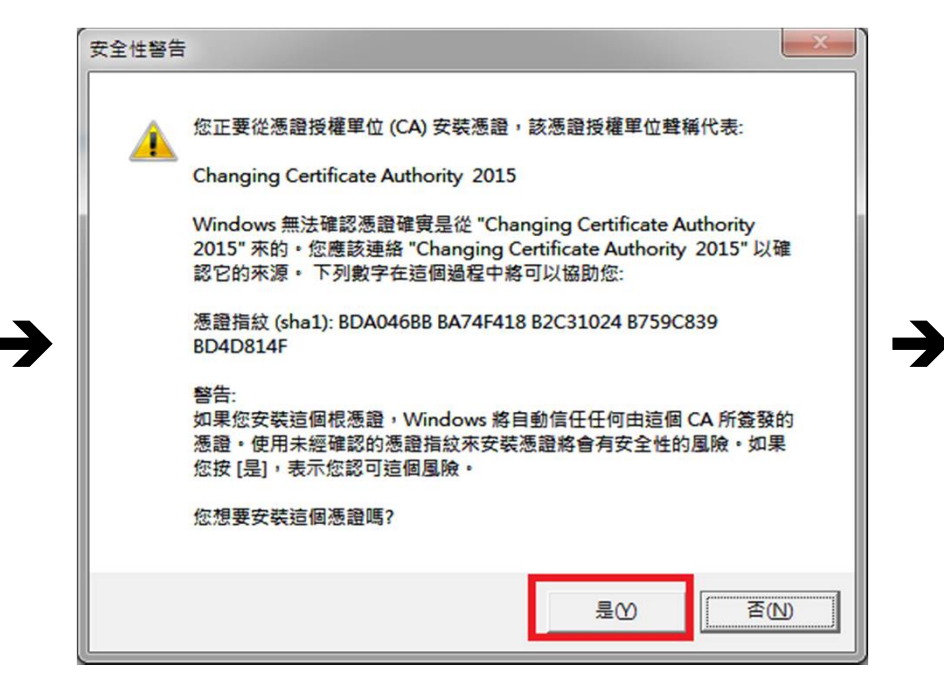

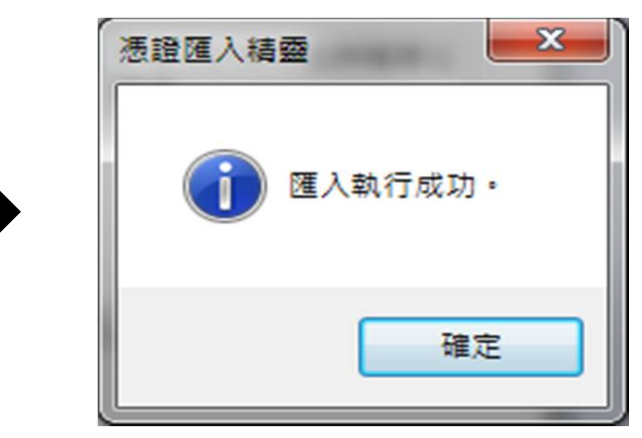

- Q3: 匯入Changing Certificate Authority 2015 憑證
- 檢查步驟:

|                         | 🔐 🗘   | *  |
|-------------------------|-------|----|
| 列印(P)                   |       | •  |
| 檔案(F)                   |       | •  |
| 縮放(Z) (100%)            |       | •  |
| 安全性(S)                  |       | •  |
| 將網站新増到 [開始] 功能表(M)      |       |    |
| 檢視下載(N)                 | Ctrl+ | J. |
| 管理附加元件(M)               |       |    |
| F12 開發人員工具(L)           |       |    |
| 移至釘選的網站(G)              |       |    |
| 網際網路選項(O)               |       |    |
| 關於 Internet Explorer(A) |       |    |

|       | 子全性 暖私機                 | 内容                                                                                                    | 連總    | 程式        | 准路          |       |
|-------|-------------------------|----------------------------------------------------------------------------------------------------|-------|-----------|-------------|-------|
|       |                         |                                                                                                    | CLIPA | 1201      | 1.0         |       |
| 家長監護  | 服務                      | (CONSTRUCTION of CONSTRUCTION OF CONSTRUCTION OF CONSTRUCTION OF CONSTRUCTION OF CONSTRUCTION OF CONSTRUCTION OF |       |           |             | 747   |
| See.  | 控制可惯税的                  | 的除納配合                                                                                                    | Ŋ谷°   |           | 家長監護服       | 78(F) |
|       |                         |                                                                                                    |       |           |             |       |
| 憑證 -  | X +                     |                                                                                                    |       | <b>AD</b> |             |       |
|       | 為加密的建設                  | <b>皮身分識</b> )                                                                                                    | 別使用戀  | 證 °       |             |       |
|       | A GOT HESSON            | (                                                                                                    |       |           | 28/2-24/700 |       |
| A DEM | 示 いった オヘ(治療( <u>い</u> ) |                                                                                                    | 題(C)  |           | 發11·音(回)    |       |
|       |                         |                                                                                                    |       |           |             |       |
| 自動完成  |                         |                                                                                                    |       |           |             |       |
| 自動完成  | 白動室成金融                  | 友綱百 ト・                                                                                                    | 大前的項  |           | 热荣心         |       |

- Q3: 匯入Changing Certificate Authority 2015 憑證
- 檢查步驟:

| 愚證                                                    | 21. 10                                                                    |                                      | ×                   |
|-------------------------------------------------------|---------------------------------------------------------------------------|--------------------------------------|---------------------|
| 使用目的(11): <<<部>                                       |                                                                           |                                      |                     |
| 個人 其他人 中繼憑證授權單位 🦻                                     | <b>尼信任的根憑證授權單位</b>                                                        | 受信任的發行                               | 者                   |
| 發給                                                    | 簽發者                                                                       | 到期日                                  | 好!                  |
| Add Trust External CA Root<br>Affirm Trust Commercial | Add Trust External CA<br>Affirm Trust Commercial<br>Baltimore Cyber Trust | 2020/5/30<br>2030/12/31<br>2025/5/13 | The<br>Tre<br>Dio   |
| Changing Certificate Authority 2015                   | Changing Certificate A                                                    | 2025/6/13                            | <₩                  |
| Copyright (c) 1997 Microsoft Corp.                    | Class 3 Fublic Frimary<br>Copyright (c) 1997 Mi<br>DigiCert Assured ID R  | 2028/8/2<br>1999/12/31<br>2031/11/10 | ver<br>Mic<br>Dig 🚽 |
| •                                                     |                                                                           |                                      | P.                  |
| 匯入① 匯出④ 移除®)                                          |                                                                           | 進階(A)                                |                     |
| 憑證使用目的<br>(一四) 2015年1月                                |                                                                           |                                      |                     |
| 1可服器骤置                                                | 檢視(⊻)                                                                     |                                      |                     |
| 深入了解憑證 關閉(C)                                          |                                                                           |                                      |                     |

選擇受信任的根憑證授權單位→找到 Changing Certificate Authority 2015憑證 代表安裝成功。

#### 元件共通常見問題

• Q1:ServiSign回傳61905處理方法

一般會回傳61905,代表ServiSign可能在某個執行或中斷的過程中, 沒有完整被關閉,造成ServiSign的Port被占住,而無法順利initial元件 造成的。

解決辨法:此時最佳的解法應是重新啟動作業系統最為直接且容易。

• Q2:ServiSign回傳61006處理方法

一般會回傳61006,代表SSL 通訊失敗,主要原因是全景憑證未匯入 信任區或元件已停止出現61006的錯誤。

解決辦法:請確認元件已正確安裝且啟動,並設定信任連線憑證。

• Q3:ServiSign回傳61008處理方法

一般會回傳61008,代表ServiSign在透過https Mutual Authentication的 過程中有錯,原因通常是使用者瀏覽器採用的SSL使用了舊版的協定 ,而ServiSign最低要使用SSL3.0或者TLS1.1才可以進行加密通訊,若 瀏覽器使用了TLS1.0或是SSL2.0都有可能出現61008的錯誤。

解決辦法:請參考上述取消TLS1.0連線方式處理即可。